## MCOGA PLUS+ トラブルシューティングFAQ

<u>視聴ページ(視聴者サイト)</u>

| 症状                        | 対応方法                                                                                                    |  |  |
|---------------------------|----------------------------------------------------------------------------------------------------|--|--|
| 視聴者環境                     | ・迷惑メールフォルダに振り分けられていないか確認をして下<br>さい。<br>迷惑メールフォルダにinfo@mooga.jpからのメールを検索し<br>てください。                                                                                                    |  |  |
| 招待メール・登録フォーム<br>が届きません    | ・携帯でのメール受信可能か確認をして下さい。<br>スマホ・携帯電話のメールアドレス(au、docomo、softbank<br>などのドメイン)を利用している受信者の場合、PCメールや<br>HTMLメールのメールを受信しない設定になっていないか、確<br>認してください。最初にPCの方でメールを受信してアカウン<br>トを作成するなど対応してください。                                                                                                    |  |  |
|                           | ・URL全体にリンクがされているか確認をして下さい。<br>URLが長いと途中でリンクが切れている可能性もありますので、<br>全体URLをコピーしてから対応してください。                                                                                                    |  |  |
| 視聴者環境                     | ・招待メールの指示に従って操作をして下さい。                                                                                                    |  |  |
| 視聴者の<br>アカウントが作成できませ<br>ん | <ul> <li>・招待メールの指示に従って操作をして下さい。</li> <li>【メールで招待方法】</li> <li>メールで招待する方法は合計<u>3通のメール</u>が送られてきます。</li> <li>・1通目: [MOOGA PLUS] 視聴者として招待されました</li> <li>メールを受信したら、ログインパスワードの登録をしてください。</li> <li>MOOGA PLUS<br/>情報の設定</li> <li>(株の設定が成了しました。)</li> <li>2通目: [MOOGA PLUS] 登録手続きを完了してください</li> <li>シールを受信したら、URLをクリックして登録を完了してください</li> <li>メールを受信したら、URLをクリックして登録を完了してください。</li> <li>MOOGA PLUS<br/>登録完了</li> <li>登録手続きが完了しました。)</li> <li>ショディンURL</li> <li>・ログインURL</li> <li>・コグインURL</li> <li>・コグインURL</li> <li>・コグインURL</li> <li>・3通目: [MOOGA PLUS] 登録手続き完了のお知らせの<br/>メールより、IDが付与され、パスワードはご自身が決めたパス</li> </ul> |  |  |
|                           | ァールより、IDかり与され、ハスワートはこ自身が決めたハス<br>ワードになります。メールに記載されているログインURLから<br>入ってください。                                                                                                    |  |  |

## M ◯ ◯ G A<sup>®</sup> PLUS+ トラブルシューティングFAQ

視聴ページ(視聴者サイト)

| 症状                        | 対応方法                                                                                                    |  |  |
|---------------------------|----------------------------------------------------------------------------------------------------|--|--|
| <mark>視聴者環境</mark>        | ・参加者登録フォームの指示に従って操作をして下さい。                                                                                                    |  |  |
|                           | 【参加者登録フォーム】<br>参加登録登録フォームは合計 <u>2通のメール</u> が送られてきます<br>・手順1:管理者から参加者登録フォームURLが届くので、<br>URLをクリックすると以下の画面が表示され、メールアドレス<br>を入力します。 |  |  |
| 視聴者の<br>アカウントが作成できませ<br>ん | MOOGA PLUS<br>テスト<br>参加フォーム                                                                                                    |  |  |
|                           | 参加にあたっては、メールアドレスの登録が必要になりますので、入力してください。                                                                                         |  |  |
|                           | メールアドレス ②原                                                                                                    |  |  |
|                           | 参加する                                                                                                    |  |  |
|                           | ・手順2:パスワード、名前などの情報を入力します。                                                                                                    |  |  |
|                           | ・手順3:情報を入力すると情報設定完了の画面が表示されま<br>す。                                                                                              |  |  |
|                           | MOOGA PLUS                                                                                                    |  |  |
|                           | テスト                                                                                                    |  |  |
|                           | 参加ノオーム                                                                                                    |  |  |
|                           | 情報の設定が完了しました。                                                                                                    |  |  |
|                           | ・ <mark>1通目</mark> :登録したメールアドレスに、【MOOGA PLUS】登<br>録手続きを完了してくださいのメールが届くので、URLをク<br>リックすると、登録完了の画面が表示されます。                        |  |  |
|                           | MOOGA PLUS                                                                                                    |  |  |
|                           | 登録完了                                                                                                    |  |  |
|                           | 登録手続きが完了しました。                                                                                                    |  |  |
|                           | ・ <mark>2通目</mark> :【MOOGA PLUS】登録手続き完了のお知らせの<br>メールより、IDが付与され、パスワードはご自身が決めたパス<br>ワードとなります。メールに記載されているログインURLから<br>入ってください。     |  |  |

# M ◯ ◯ G A<sup>®</sup> PLUS+ トラブルシューティングFAQ

<u>視聴ページ(視聴者サイト)</u>

| 症状                                                                                  | 対応方法                                                                                                    |
|-------------------------------------------------------------------------------------|----------------------------------------------------------------------------------------------------|
| <mark>視聴者環境</mark><br>視聴者の<br>ログインができません                                            | ・ID/PASSは間違っていないか確認をして下さい。<br>メールで招待の場合、IDがわからなくなったら視聴者様ログイン<br>画面より、IDを忘れた方から確認することができます。<br>パスワードがわからない場合はログイン画面より、パスワードを<br>忘れた方から再発行することができます。<br>任意ID/共通IDで発行されている場合は、発行元に確認をしてく<br>ださい。 |
|                                                                                     | ・ <mark>視聴URLは間違っていないか確認をして下さい。</mark><br>視聴ページURL:https://broadcast.plus.mooga~                                                                                                    |
| 視聴者環境                                                                               | ・視聴側の社内ネットワークのアクセス制限問題・ドメイン設定<br>の可能性があります。<br>ドメイン設定等でMOOGA PLUSが使用している情報は下記にな<br>ります。                                                                                                    |
|                                                                                     | ・視聴サイト<br>broadcast.plus.mooga.jp<br>・動画配信<br>storage.plus.mooga.jp<br>・WebSocket<br>socket.plus.mooga.jp                                                                                     |
| <ul> <li>・ログイン画面が表示されません</li> <li>・視聴ページが表示されません</li> <li>・動画が正常に視聴できません</li> </ul> | api.plus.mooga.jp<br>・認証<br>cognito-idp.ap-northeast-1.amazonaws.com                                                                                                    |
|                                                                                     | cognito-identity.ap-northeast-1.amazonaws.com<br><br>視聴者様のネットワーク環境で、上記の通信が通るか確認してく<br>ださい。                                                                                                    |
|                                                                                     | ご担当者様と通してお客様の情報システムのネットワーク担当の<br>方に確認をお願いします。<br>(お客様によっては対応いただけない可能性があります)                                                                                                    |
|                                                                                     | ※自宅では視聴できるが、会社では見れない場合はネットワーク<br>の切り分けをお試しください。<br>スマートフォンのキャリア通信(4G、5G)で視聴できれば、社<br>内のネットワークの可能性があります。自宅であってもVPN接続<br>している場合は会社環境と同じになります。                                                   |
|                                                                                     | ・PCセキュリティソフトの可能性があります。<br>各PC端末のセキュリティソフトが影響している可能性があります。<br>視聴者様のPCセキュリティソフトを一時的にオフにして試してく<br>ださい。                                                                                           |

#### M ◯ ◯ G A<sup>®</sup> PLUS+ トラブルシューティングFAQ

視聴ページ(視聴者サイト)

| 症状                                                                                                 | 対応方法                                                                                                    |
|----------------------------------------------------------------------------------------------------|----------------------------------------------------------------------------------------------------|
| <ul> <li>視聴者環境</li> <li>・ログイン画面が表示されません</li> <li>・視聴ページが表示されません</li> <li>・動画が正常に視聴できません</li> </ul> | <ul> <li>・エラー表示後に正しく表示されない場合は、下記をお試しください。</li> <li>①ブラウザのスーパーリロードをお試しください。</li> <li>Windows (Chrome・edge) : Ctrl + F5 または Shift + F5</li> <li>Mac (Chrome・safari) : Shift + F5</li> <li>それでも再エラーとなる場合は、シークレットモードまたは<br/>キャッシュクリアをお試しください。</li> </ul>                                                          |
|                                                                                                    | <ul> <li>②フラウザごとのシークレットモード</li> <li>· Google Chrome:シークレットモード</li> <li>· Microsoft Edge: InPrivateブラウズ</li> <li>· Safari:プライベートブラウズ</li> <li>· Firefox:プライベートブラウジング、プライベートウィンドウシークレットモードで正常となった場合は、今まで操作していた<br/>画面をキャッシュクリアをしてからお使いください。</li> </ul>                                                          |
|                                                                                                    | ③キャッシュクリアの方法                                                                                                    |
|                                                                                                    | ■Google Chrome<br>[Google Chromeの設定] アイコンをクリックする<br>[設定] から [詳細設定を表示] を選択する<br>[プライバシー] 内で [閲覧履歴データの消去] を選択する<br>[キャッシュされた画像とファイル] チェック・ボックスを選択、<br>消去する期間を選択する<br>[閲覧履歴データをクリアする] をクリック                                                                                                    |
|                                                                                                    | <ul> <li>■Microsoft Edge</li> <li>[Microsoft Edge]を起動します。</li> <li>Microsoft Edge の […]メニュー → [設定] → [プライバシー、検索、サービス]を選択します。</li> <li>閲覧データのクリアの中にある[クリアするデータの選択]ボタンをクリックします。</li> <li>時間の範囲のプルダウンメニューをクリックして[すべての期間]を選択します。</li> <li>[キャッシュされた画像とファイル]にのみチェックをつけます。</li> <li>[今すぐクリア]ボタンをクリックします。</li> </ul> |
|                                                                                                    | その他のブラウザの方法は各Webサイトでご確認ください。                                                                                                    |

※推奨動作環境は次のスライドを確認して下さい。

## MCOGA PLUS+ トラブルシューティングFAQ

#### <u> 視聴ページ(視聴者サイト)</u>

#### ※推奨動作環境をご確認ください。 ブラウザは最新版をお使いください。

| 管理画面PC             | OS         | Windows11以降、MacOS12以降 |
|--------------------|------------|-----------------------|
| 視聴ページ PC           | OS         | Windows11以降、MacOS12以降 |
| 視聴ページ<br>スマホ/タブレット | iOS/iPadOS | iOS16以降/iPadOS15以降    |
|                    | Android    | Android12以降           |

#### ※上記で解決できない場合は、以下の情報を mooga\_support@wan55.co.jpまでお知らせ下さい。

- ・ PCのOS種類 (例: Windows・Mac OS)
- ・OSのバージョン(例:Windows 11)
- ・使用しているブラウザ名 (例:Google Chrome)
- ・ブラウザのバージョン

| 症状                                        | 対応方法                                                                                                    |
|-------------------------------------------|----------------------------------------------------------------------------------------------------|
| <mark>視聴者環境</mark>                        | ・一部情報が取得できません、リロードしてくださいと表示されます。<br>ブラウザの再読み込みボタン C を押して試してください。                                                                        |
| 視聴者画面に<br>エラーが表示されます                      | ・上記で解決しない場合はエラー画面のキャプチャを取ってお<br>知らせください。<br>エラー画面が発生個所、ログイン画面なのか、動画再生画面な<br>のか確認したいので、エラーキャプチャを<br>mooga_support@wan55.co.jpまでお知らせください。 |
|                                           | ・エラー画面が出た手順をお知らせください。<br>どのような手順で操作をしたらエラー画面となったのか<br>mooga_support@wan55.co.jpまでお知らせください。                                              |
| <mark>視聴者環境</mark><br>視聴したが視聴済みになり<br>ません | ・動画を100%視聴したか確認してください。<br>・共通IDの場合はデバイスごとに判定しています。視聴済みで<br>も、別のデバイスで視聴すると未視聴となってます。<br>※動画を100%視聴したとは動画が最後残り0秒のことを指し<br>ています。           |